曲飞 2007-01-15 发表

## S7500交换机802.1x远端认证的典型配置

## 一、 组网需求:

PC-A直接连接到S75-A的E1/0/1端口,配置静态IP地址10.0.0.1/24,网关设置为S75-A的VLAN虚接口地址10.0.0.254/24,端口e1/0/1属于该VLAN,配置802.1x协议进行访问控制,认证方式采用远端认证,配置Radius服务器作为认证服务器和计费服务器,服务器IP地址为10.0.10.1/24。配置相应路由协议,保证交换机到Radius服务器路由可达。

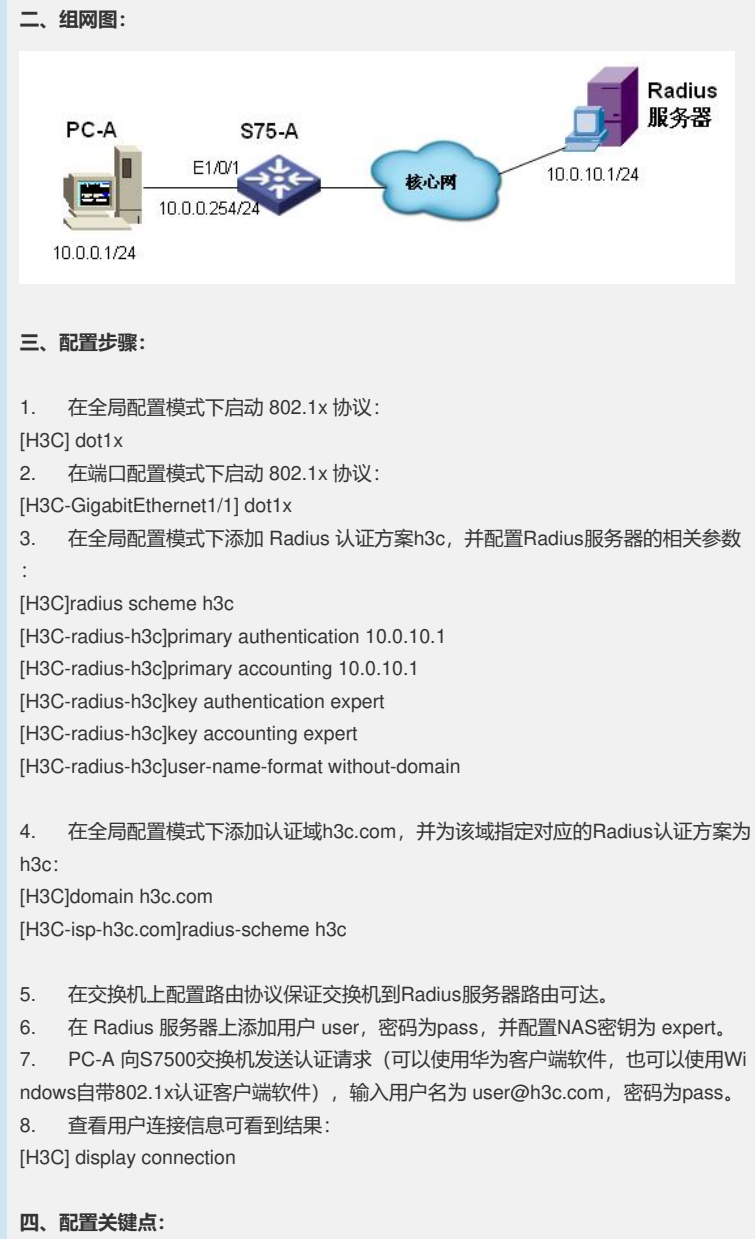

需要在 Radius 服务器上设置认证端口为 1812, 计费端口1813。